Create Account: Step-by-Step Guide

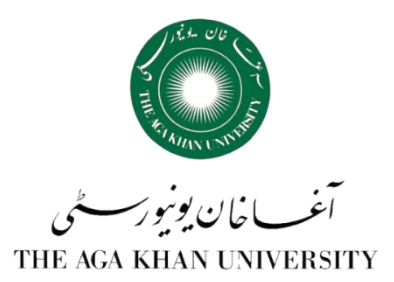

While physically on campus and connected to your network, go to <u>https://join-professional.ft.com/join/licence/d8828806-93e7-4c93-a8ca-4ef704dbe37a</u>.

Note: You cannot activate your financial times account while off campus or via a proxy server.

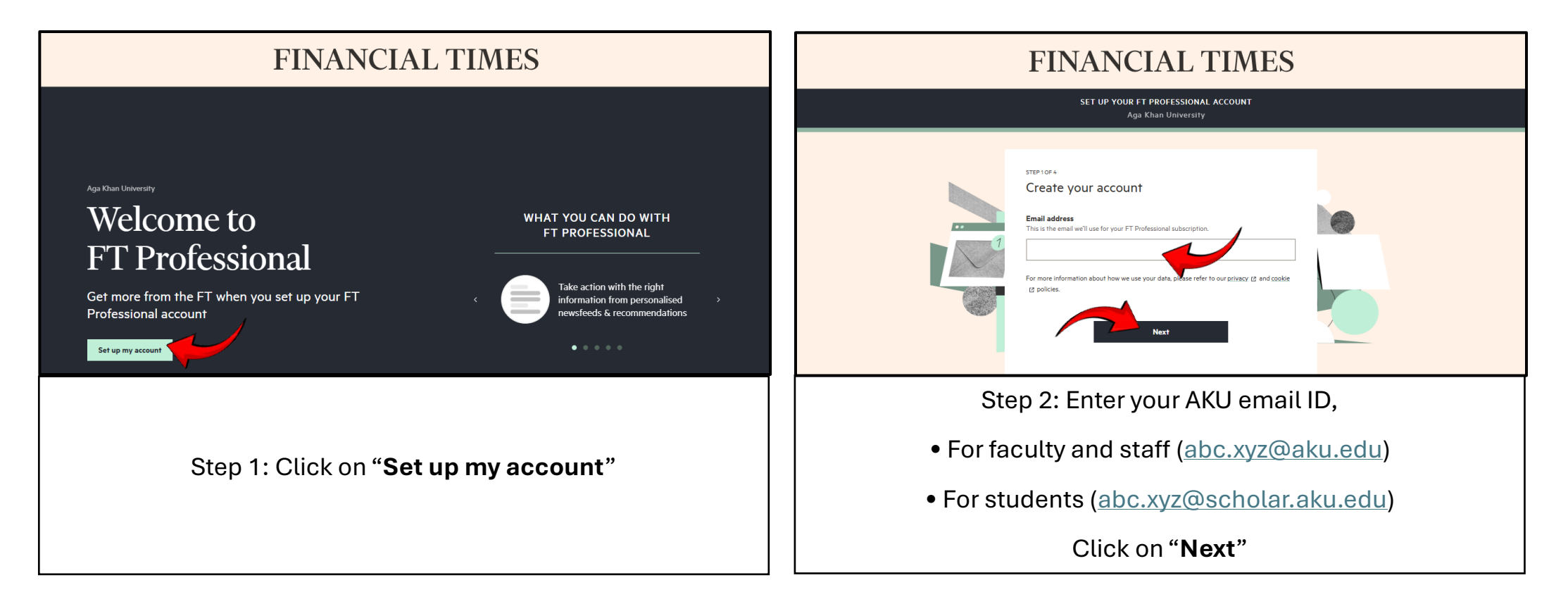

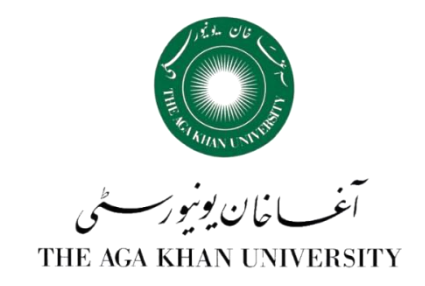

| FINANCIAL TIMES                                                                                                    |                                                                                                    |
|----------------------------------------------------------------------------------------------------|----------------------------------------------------------------------------------------------------|
| SET UP YOUR FT PROFESSIONAL ACCOUNT<br>Aga Khan University                                                                                                    | Keep your FT account secure                                                                                                    |
| Strib 2014<br>Verify your account<br>Email date by your FT Porteasonal adactyption.<br>In it is a remained a state by your FT Porteasonal adactyption.<br>In its sere analysis and by your FT Porteasonal adactyption.<br>In its sere analysis and by your FT Port | Dear reader;<br>To create your account you need to verify this email address.<br>Enter this code in your browser:<br>905029<br>You can only, the source and a spires after 10 minutes. After that,<br>you'll need to request a new code.<br>Yours Sincerely,<br>Financial Times                                                                                                    |
| For most information about how we use your date, please refer to an physical (2) and (codin<br>(2) policies.                                                                                                    | Terms 3 Conditions Prevery policy Constants in<br>The Fearcal Terms sends you ranket messages about your about your about you hap indiffutions. You<br>won't to abob to unstantication three emails.<br>Manage the other emails you realise at any firme in your Constant preferences.<br>We use planet in TTALK emails (or to planet terms and of you do the email is expended or latis in it are<br>elidated. The paint will be about if you do there terms it. |
| Step 3: You will receive a verification code on your email. Step 4: Copy this code.                                                                                                    |                                                                                                    |

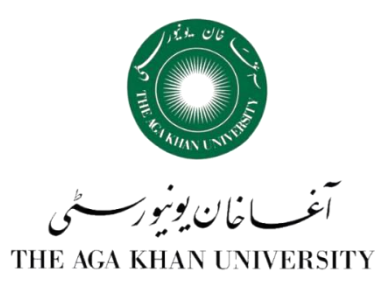

| FINANCIAL TIMES |                                                                                                    |  |
|-----------------|----------------------------------------------------------------------------------------------------|--|
|                 | SET UP YOUR FT PROFESSIONAL ACCOUNT<br>Aga Khan University                                                                                                    |  |
|                 | STEP 2014   Derify your account   Step and define   The state small well use for your PT Professional subscription.   Step and account of the sing is accordigatedue. To continue, enter the code here.   Stop 2000 |  |
|                 | Step 5: Paste your code.<br>Click on " <b>Confirm code</b> "                                                                                                    |  |

Create Account: Step-by-Step Guide

THE AGA KHAN UNIVERSITY

| FINANCIAL TIMES                                                                                                    | Country of residence Palatan Phone familier (granu)                                                                                                    |
|----------------------------------------------------------------------------------------------------|----------------------------------------------------------------------------------------------------|
| SET UP YOUR FT PROFESSIONAL ACCOUNT<br>Aga Khan University                                                                                                    | This is no each estated year if you have any reconstrained difficulties           Image: The second second s |
|                                                                                                    | For non-Information statut for we say good data, jokase refer to an griduary. El and costée<br>El parides                                                                                                    |
| FITE 1914   Add good details   Example of the dense   Fite dense   Construction of the dense sufficients numbers and symbols   Construction   Fits dense   String   String <td< th=""><th>Set up to date         Chase has use war at a territory set. Access hades new update new up was it.         To provide chase.         Dia bar up the up the chase chase set update new up was it.         Dia bar up the up the chase chase new update new up was it.         Dia bar up the up the chase chase new update new up was it.         Dia bar up the up the chase new update new update new up was it.         Dia bar up the up the chase new update new update new upda</th></td<> | Set up to date         Chase has use war at a territory set. Access hades new update new up was it.         To provide chase.         Dia bar up the up the chase chase set update new up was it.         Dia bar up the up the chase chase new update new up was it.         Dia bar up the up the chase chase new update new up was it.         Dia bar up the up the chase new update new update new up was it.         Dia bar up the up the chase new update new update new upda                                                                                                    |
| Step 6: Enter your details.                                                                                                    | Step 6A: Enter your details.<br>Click on " <b>Next</b> "                                                                                                    |

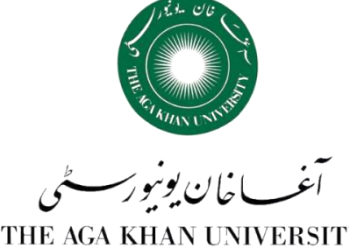

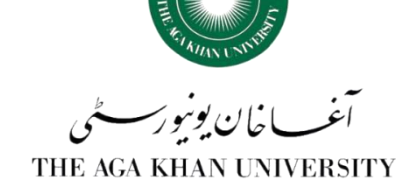

|                                                                                                    | FINANCIAL TIMES                                                                                                    |
|----------------------------------------------------------------------------------------------------|----------------------------------------------------------------------------------------------------|
| < Previous step                                                                                                    | SET UP YOUR FT PROFESSIONAL ACCOUNT<br>Aga Khan University                                                                                                    |
|                                                                                                    | ster 4 or 4<br><b>full contract and the subscriptions for you in Workspace</b><br><b>contract student or faculty member</b><br><b>o</b> Student<br><b>o</b> Student<br><b>o</b> Student<br><b>o</b> Activate subscription<br>Altready have an account? Sign in |
| Terms & Conditions • Privacy • Cookies • Copyright • Slavery Statement & Policies<br>© THE FINANCIAL TIMES LTD 2025, <u>FT</u> and 'Financial Times' are trademarks of The Financial Times Ltd.<br>The Financial Times and its journalism are subject to a self-regulation regime under the <u>FT Editorial Code of Practice</u> . |                                                                                                    |
| Step 7: Select " <b>Students</b> " or " <b>Faculty/Staff</b> "<br>Click on " <b>Activate Subscription</b> "                                                                                                    |                                                                                                    |

Create Account: Step-by-Step Guide

بحث کان فریو کور شکی THE AGA KHAN UNIVERSITY

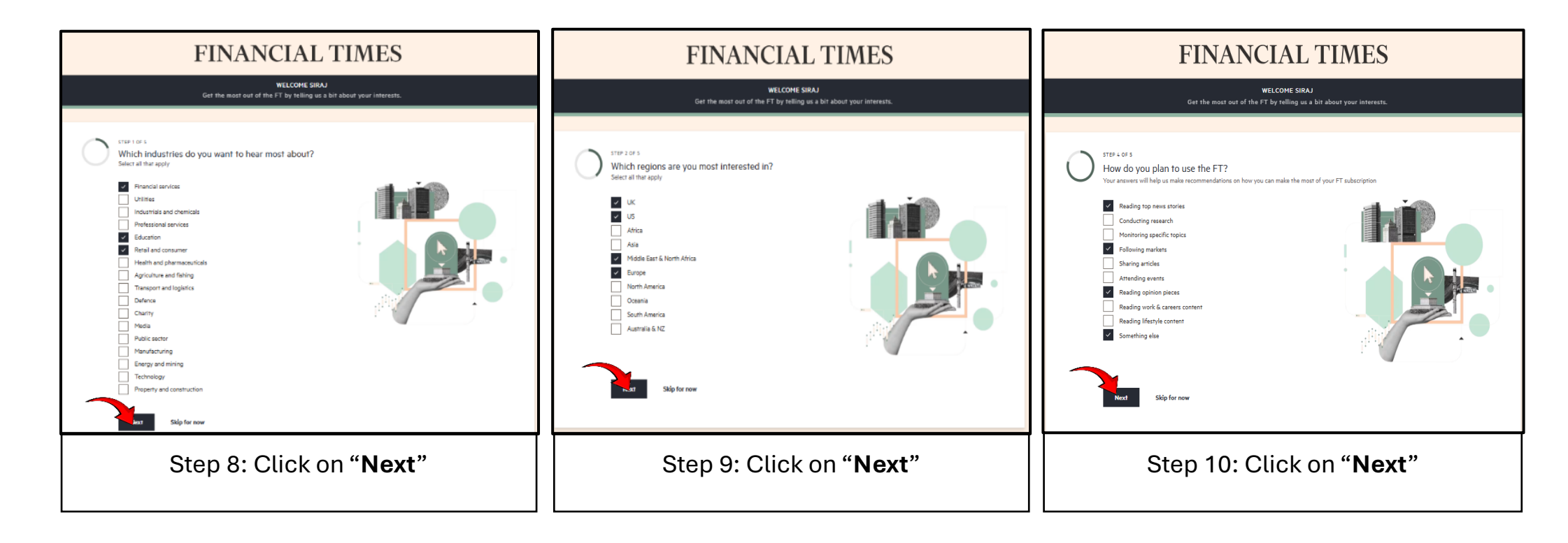

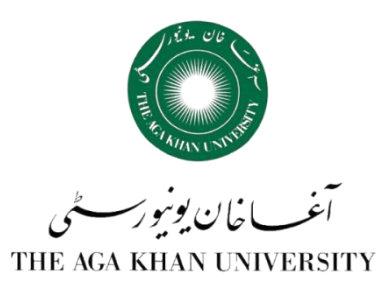

| FINANCIAL TIMES                                                                                                    |  |  |
|----------------------------------------------------------------------------------------------------|--|--|
| WELCOME SIRAJ<br>Get the most out of the FT by telling us a bit about your interests.                                                                                                    |  |  |
| <pre>STEP 5 OF 5 How often do you want email digests about the interests you just added? View sample Daily O Weekly O Never Conchange your settings at any time in contact preferences. Finish set up</pre>                                                                                                    |  |  |
| Terms & Conditions • Privacy • Cookies • Copyright • Slavery Statement & Policies<br>© THE FINANCIAL TIMES LTD 2025. <u>FT</u> and 'Financial Times' are trademarks of The Financial Times Ltd.<br>The Financial Times and its journalism are subject to a self-regulation regime under the <u>FT Editorial Code of Practice</u> . |  |  |
| A Nikkei Compa                                                                                                    |  |  |
| Step 11: Select " <b>Never</b> "                                                                                                    |  |  |
| Click on "Finish set up"                                                                                                    |  |  |

Now you have created your account Enjoy seamless, full access to financial times from any location, just by logging into your account.

#### For information:

Visit: Faculty of Arts & Sciences Library 12<sup>th</sup> Floor, University Centre Stadium Road, Karachi Call: 021 3486 9800-2 Emai: <u>ahsan.raza@aku.edu</u> / <u>faslibrary.karachi@aku.edu</u>